## Enigma FirePlus type-V用iOSアプリインストール方法

Enigma FirePlus type-V用 iOS アプリは従来の Enigma / Enigma Fireplus の iOS アプリとインストール方法が 変更になっています。この説明書をよくお読みになりアプリをインストールしてください。

従来の Enigma/Enigma FirePlus は機種ごとの有料アプリをリリースしていましたが、Enigma FirePlus type-V 用アプリは従来の Enigma/Enigma Fireplus とは異なり機種ごとのアプリはありません。まず APP Store より Enimga FirePlus type-V アプリ(無料)をインストール後、アプリ内で機種毎のバイクモデル(有料)を購入し機種 選択をします。Enigma FirePlus 用アプリには EASY モードと PRO モードがあります。EASY モードと PRO モード では点火の仕方が異なります。EASY モードはノーマル ECU の点火時期に対して進角/遅角を指示します。変更し たい場所のみデータを入力すればよいので簡単です。PRO モードは点火時期やドエルタイムを自分で設定する必 要があります。データが正しく入力されていないとアイドリングしなかったり吹き上がらなかったりします。。 FirePlus シリーズを始めてお使いの方は EASY モードからお使いください。

## 1. iOS デバイスの設定の確認

iOS12 以下の場合アプリ内で課金購入でき るように設定する必要があります。 iOS のホーム画面より設定をタップして、 設定画面を開いてください。 一般を選択し、機能制限がオフになって いる場合はそのままで問題ありません。 機能制限がオンになっている場合は 機能制限を選択し次の画面で App 内課金が ON になっていることを確認してください。 またインターネットへアクセスできる状態 でない場合インストールができません。 インターネットへアクセスできる環境に なっていることをご確認ください。

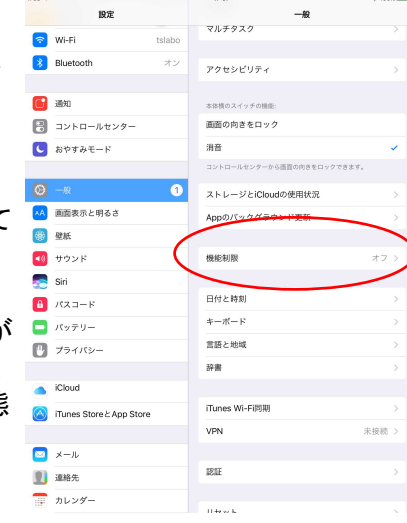

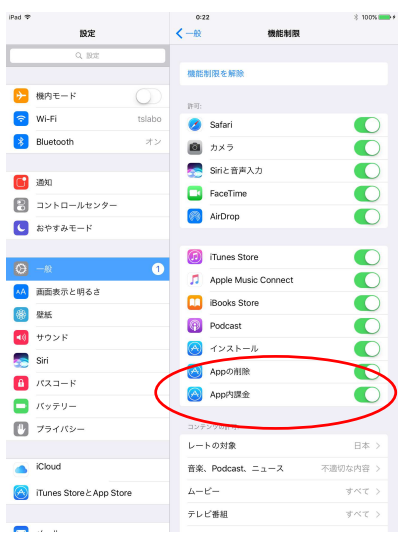

nîcma

nîgma

ш =

DILTS JAPAN

till typ

ENIGMA FirePlus type-V

type-VII

hiema

## 2. Enigma FirePlus type-V アプリ(無料のインストール) ホーム画面の Safari を開いて当社ダウンロードサイトへアクセスします。 http://www.dilts-japan.com/download.html

Enigma FirePlus type-Vのアイコンを押すとEnigma FirePlus シリーズへ ジャンプします Enigma FirePlus type-V シリーズでお使いの機種(例として HONDA GROM JC75) が表示されるよう下へスクロールさせます。

お使いの機種から APP store の リンクをタップします。 EASY モード用と PRO モード用がありますので 間違えないようにしてください。 入手ボタンをタップして Enigma FirePlus type-V アプリをインストールします。 App Store から検索して直接インストール することもできます。

その際必ず 「ENIGMA FirePlus type-V」 であることを確認してください。

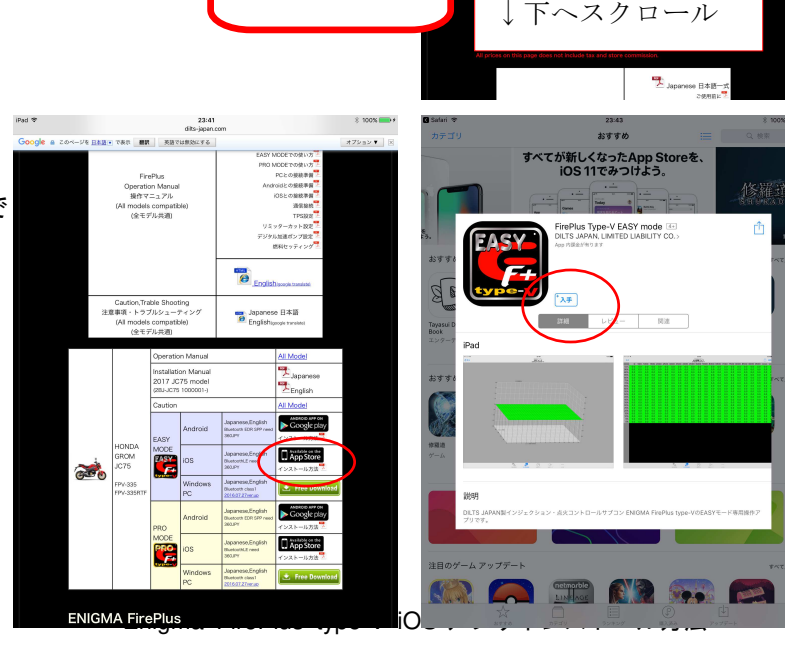

このアイコン

を押す

3. Enigma FirePlus type-V アプリの起動 インストールが完了するとホーム画面に Enigma FirePlus type-Vのアイコンが表示 されますので、タップします。 Enigma FirePlus type-V アプリが起動し、 運転状況画面が表示されます。

この時点では、FREE TRIAL 版となっており それぞれの機種専用になっていません。 当社が発売している Enigma FirePlus type-V へ接続することができ、 タコメータと TPS のみ表示することが できますのでお使いの機種が通信可能か どうかのテストに使用できます。

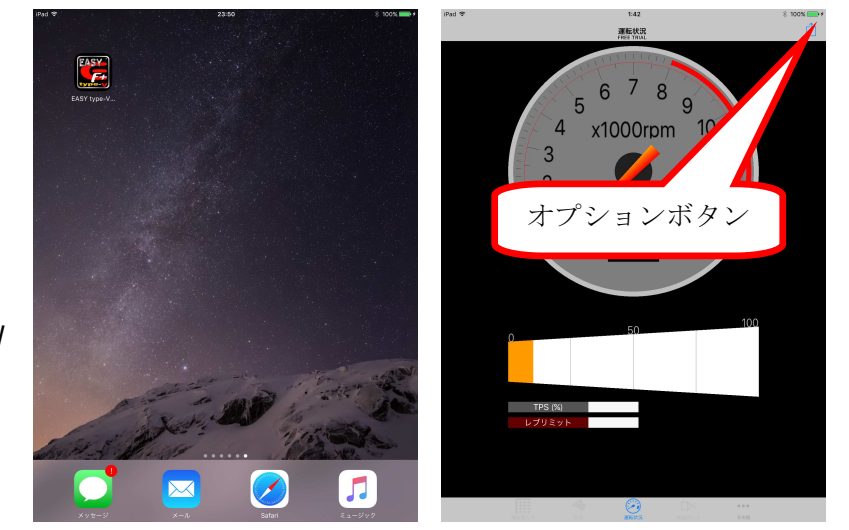

(TPS は TPS 設定を行っていない ENIGMA の場合正しく表示されないことがあります)。温度表示や開閉率表示、リミッターの設定、TPS 設定、燃料増量値の修正、加速ポンプ等の変更はできません。Enigma type-V や Enigma LC へは接続できません。

通信テストを行うにはオプションボタンより「ENIGMA へ接続」をタップして、表示された FirePlus を選択します。

4. 各機種用アドインの有料購入

Enimga FirePlus type-V専用メニューの その他ボタンをタップして出てくる、 「モデル選択」をタップしてください。 画面の下半分に購入可能な機種の一覧が 表示されます。購入可能なバイクモデルには 金額が表示されます。 必要な機種(例 GROM JC75)の行をタップして ください。

間違って購入した場合払い戻し等は できませんので機種を間違えないように ご注意ください。 FURATION CONTRACT OF CONTRACT OF CONTRAC

APP storeの承認などが終了して正しく 購入すると、画面上部で機種切り替えができるようになります。

アプリをアンインストールした場合や機種変更等を行ったときに、App ID さえ同じであれば、リストア&ダウン ロードをタップすれば購入済みのバイクモデルを再度無料で使用することができます。ただし増量や加速ポンプ のデータ等データを引き継ぐことはできませんので、Enigma FirePlus type-V を介してデータをやり取りしてく ださい。アプリをアンインストールするとスマホ内部に保存したデータも消えてしまうのでご注意ください。

## 5. 機種の切り替え

購入した機種は画面上部に表示されるので、お使いの機種名(例 GROM JC75) の行を選択してください。機種切り替えの際、増量や加速ポンプ等の画面に 表示されているデータは消去されますので、必ず機種切り替えの前には データ保存するようご注意ください。保存したデータはそれぞれの機種に 変更するとその機種のみのデータが一覧に表示されます。

機種切り替えを行うと、Enigma FirePlus type-Vのすべての機能が使用可能となります。機種切り替え後は選択した機種としか通信できません。

Enigma FirePlus type-Vの機能につきましては、Enigma FIrePlusの 取扱説明書が当社ホームページのダウンロードにありますので、 そちらをお読みください。

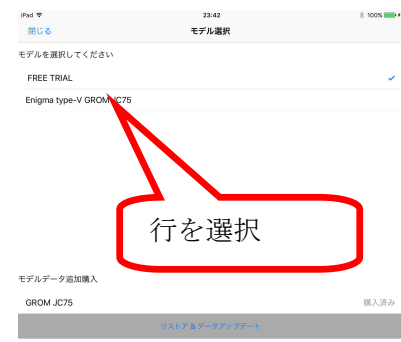

モデル溜井